## VAST - Instructions for Registering on RISE 2022-12-12

- 1. Go to <u>https://my.riselms.ca/</u>
- 2. On the top right, click on "Log in"

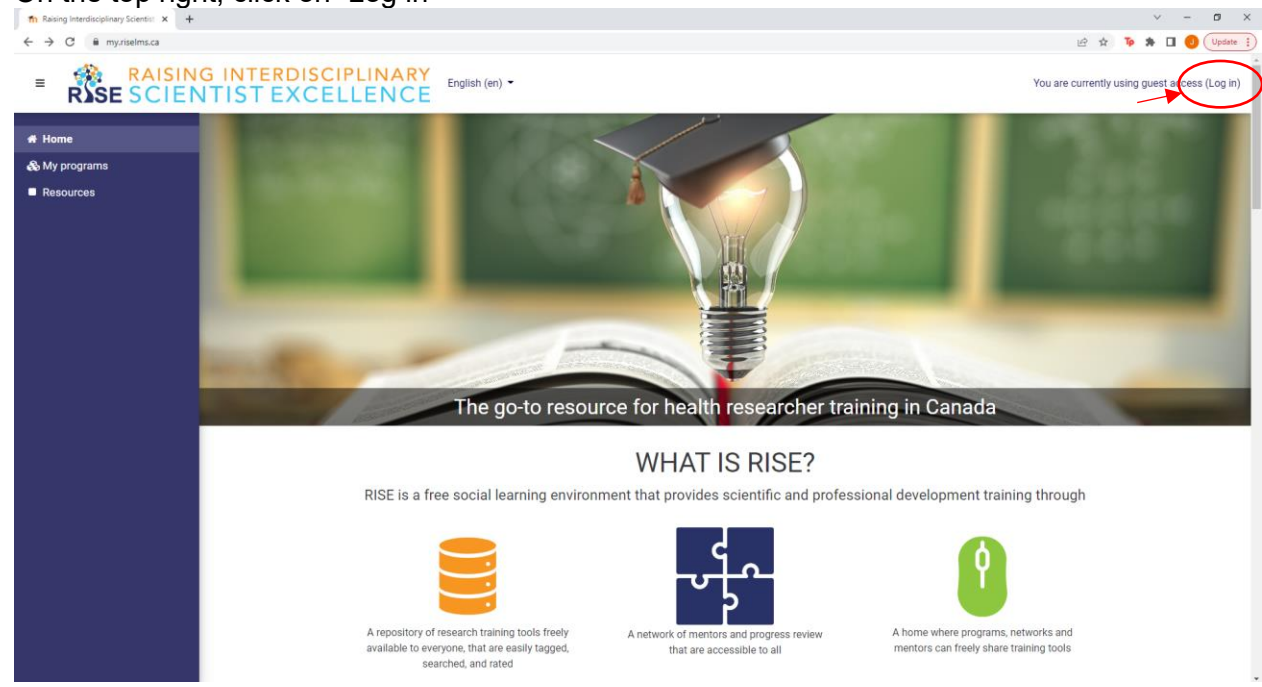

3. Underneath the Log In information and question "Is this your first time here?", click on "Create new account"

| m     Raising Interdisciplinary Scientist: x       ★     →       C     iii myzriselms.ca/login/index.php |                                                                                                    |                                                                                                    | <b>67</b> 년 휴 | •<br>• | - | Update |
|----------------------------------------------------------------------------------------------------|----------------------------------------------------------------------------------------------------|----------------------------------------------------------------------------------------------------|---------------|--------|---|--------|
|                                                                                                    | BASISTIN INTERNIT                                                                                                    | SEE                                                                                                    |               |        |   |        |
|                                                                                                    | Usemame Password  Remember usemame Log in                                                                                | Forgotten your username or password?<br>Cookies must be enabled in your browser<br>Some courses may allow guest access<br>Log in as a guest |               |        |   |        |
|                                                                                                    | Is this your first time here?<br>For full access to this site, you first need to create an account<br>Create new account | nt.                                                                                                    |               |        |   |        |
| You are cu<br><u>Home</u><br>Prate and article                                                           | rently using guest access                                                                                                |                                                                                                    |               |        |   |        |

- 4. Choose your username and password and fill out the required information as indicated with a red exclamation point next to it.
  - Under "Profile Data" → "Please advise if you are associated with any of the below research training groups:", select VAST
  - Under "Professional and Scientific Development and Mentorship" Skip these at this time as they are not fully enabled.

- Under "Equity, Diversity, and Inclusion Self Declaration", please complete this information, as well as the VAST EDI Survey if you haven't already done so: <u>https://www.surveymonkey.ca/r/VASTEDI</u>
- 5. Once you register, you will receive an email to confirm your account. Confirmation is needed before you can log in.
- 6. Now, you can log in using your username and password you signed up with. You can find courses (i.e., modules) that are specific to VAST by searching them in the "Course Catalogue". Click on "Course Catalogue" on the menu in the left.

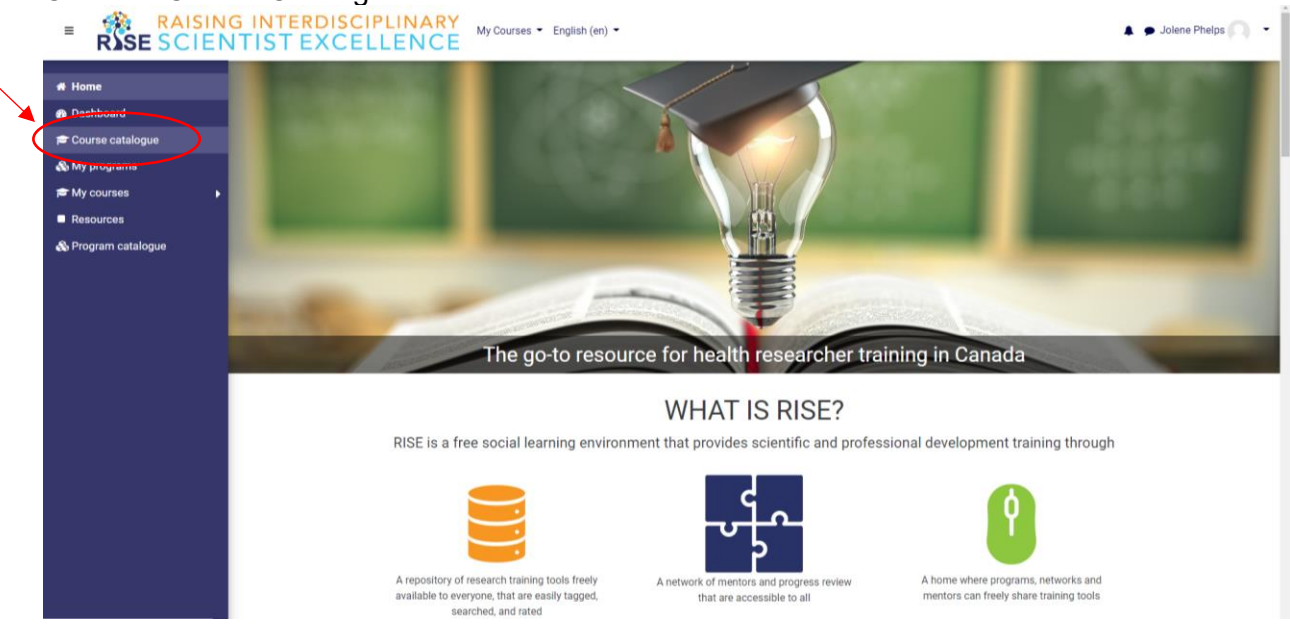

7. From there, select VAST under "Course category" and click Search. All available courses will be listed.

|                                              | IG INTERDISCIPLINARY                         | My Courses • English (en) •                                                                                                    | 🖡 🎓 Jolene Phelps 📃 👻                          |
|----------------------------------------------|----------------------------------------------|----------------------------------------------------------------------------------------------------|------------------------------------------------|
| ₩ Home<br>& Dashboard<br># Course catalogue  | Course catalogue                             |                                                                                                    |                                                |
| & My programs<br>₱ My courses<br>■ Resources | Course name                                  |                                                                                                    | Accessibility                                  |
| 🗞 Program catalogue                          | Course category Level of difficulty Audience | -Any- •<br>-Any-<br>Miscellaneous<br>AVA<br>AVAESCENT<br>INSPIRE<br>•                                                                                                    | R     A     A       Launch ATbar     (always?) |
|                                              | Course Language<br>Course rating             | GRUWW TRIANCLE PACE EXRCCI EXRCCI EXRCCI TRIANCLE TRIANCLE EXRCCI EXRCCI |                                                |
|                                              | Tags                                         | No selection Enter tags Search                                                                                                    |                                                |
|                                              |                                              | 1 2 3 4 5 6 *                                                                                                    | Course name   Date 🍝                           |
|                                              |                                              |                                                                                                    | 3                                              |

- 8. You can self-enroll in any of the courses listed. It is recommended that you first complete the module "VAST Introduction to Online Learning and Mentorship Program 2022-23".
- 9. If you have any issues or questions, please email Jolene! Jolene.phelps@ucalgary.ca